## オンルートスクロールで確認する

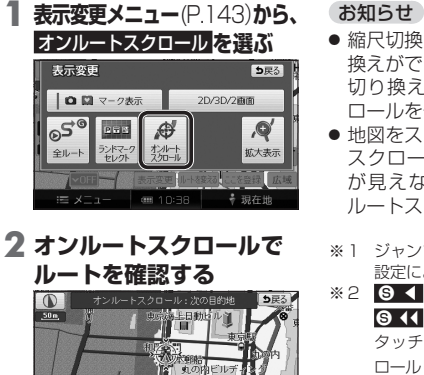

 縮尺切換、ノースアップへの切り 換えができます。 切り換えると、オンルートスク ロールを停止します。
地図をスクロールできます。 スクロールさせた地図にルート が見えない場合は、ジャンプ・ ルートスクロールはできません。
\*1 ジャンプ・スクロール法の地点は、

※2 9 ◀ (▶ @) を選ぶと表示が
※2 9 ◀ (▶ @) を選ぶと表示が
§ ◀ (▶) @)に切り換わります。
タッチすると、高速でルートスク
ロールします。

● ③ 【:前の地点\*1に移動(ジャンプ)
● ④ :前の地点\*1までルートスクロール\*2
■ 11:ルートスクロール停止(ルートスクロール中のみ)
● ⑤ :次の地点\*1までルートスクロール\*2
■ ▲ ⑤ :次の地点\*1に移動(ジャンプ)

GH G4 II ▶ G HG 設定

 ● 設定:ジャンプ・スクロール先の 地点を設定する。(右記)

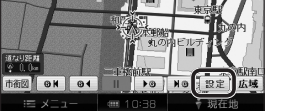

2 ジャンプ・スクロールさせたい 施設をひとつ選ぶ

| オシルートスタロール設定 次の目的地まで |            | <b>5</b> 戻る |
|----------------------|------------|-------------|
|                      |            | 次の施設まで      |
| 表示解                  | <u>I</u>   |             |
| 副 コンビニ               | ) 🖬 レストラン  | 2 駐車場       |
| E ER                 | - 郵便局      | GS GS       |
| 全ジャンル                |            | 完了          |
| i≡ xΞ1-              | ···· 10:38 | ∲ 現在地       |
| A                    | ■· △ て の い | いい (川本)主二   |

- <u>全ジャンル</u>:全てのジャンルを表示
  表示解除:ランドマークの表示を解除
- 施設のリストは、ランドマーク セレクト(P.56)と同じ内容です。

## 3 次の施設までを選び、完了を選ぶ

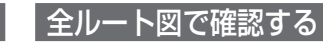

⇒下記の説明以外は、P.108「全 ルート図で確認する」をご覧くだ さい。

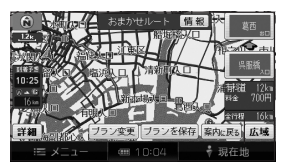

 情報:ルート情報を見る (P.148)

2 次の目的地までを選ぶ

市街図 🛛 🖌 🕞 🕯

の地点を設定する

出発地・経由地・目的地ごとに

ジャンプ・スクロールする

オンルートスクロールの

8上日助比

II DO NO

画面で設定を選ぶ

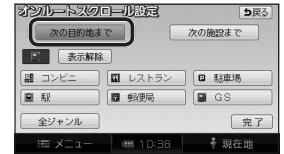

## **3** <u>完了</u>を選ぶ

ル

を確認する